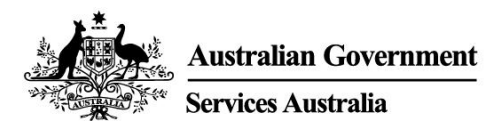

# Како да добиете доказ за вашата вакцинација против COVID-19

Вие може да добиете доказ за вашиот статус на вакцинација против COVID-19 преку вашата immunisation history statement (изјава за историјата на имунизација) или преку COVID-19 digital certificate (дигиталната потврда за COVID-19).

Најлесен начин да ја добиете изјавата или потврдата е по интернет користејќи ја:

- вашата myGov сметка
- апликацијата за мобилен телефон Express Plus Medicare.

Вашата установа за вакцинација треба да ја пријави вашата вакцинација на Australian Immunisation Register пред да можете да ја добиете вашата изјава или потврда. Тоа може да трае до 10 дена.

Вашата immunisation history statement ги прикажува сите ваши имунизации што се регистрирани во Australian Immunisation Register.

Вашиот COVID-19 digital certificate ги прикажува само вакцинациите против COVID-19. Вие ќе можете да ја видите вашата digital certificate откако сте ги примиле сите потребни дози на вакцина што е одобрена за користење во Австралија.

## Како да ја добиете вашата immunisation history statement или COVID-19 digital certificate ако имате право на Medicare

Со користење на myGov:

- 1. Пријавете се (sign in) на вашата myGov сметка.
- 2. Одберете ја брзата врска Proof of COVID-19 Vaccination.
- 3. Одберете го вашето име и потоа View immunisation history statement (PDF) или View COVID-19 digital certificate (PDF).

Користејќи ја апликацијата за мобилен телефон Express Plus Medicare:

- 1. Пријавете се (sign in) во апликацијата.
- 2. Во Services одберете Immunisation history.
- 3. Одберете го вашето име и потоа одберете View immunisation history statement или View COVID-19 digital certificate.

Ако не можете да ја добиете вашата immunisation history statement преку интернет или ви треба помош, јавете се на **1800 653 809**.

Додавање на вашиот COVID-19 digital certificate во дигитален паричник

Вие може да го додадете вашиот COVID-19 digital certificate во вашиот Apple Wallet или Google Pay користејќи:

- Express Plus Medicare mobile арр или
- Вашата интернет Medicare сметка преку myGov користејќи пребарувач (browser) на вашиот апарат.

Ако ја користите Express Plus Medicare mobile app:

- 1. Во Services одберете Immunisation history.
- 2. Одберете го вашето име, а потоа View COVID-19 digital certificate.
- 3. Одберете или Add to Apple Wallet или Save to phone за Google Pay.

Ако ја користите вашата интернет Medicare сметка преку myGov:

- 1. Пријавете се (sign in) во вашата myGov сметка користејќи пребарувач (browser) на вашиот апарат.
- 2. Одберете Medicare.
- 3. Одберете View immunisation history на плочката Immunisation history.
- 4. Одберете го вашето име.
- 5. Одберете или Add to Apple Wallet или Save to phone за Google Pay.

Ако користите iOS апарат, може да ги користите пребарувачите Safari или Chrome. Ако користите Android апарат, треба да го користите пребарувачот Chrome.

#### Ако немате Medicare интернет сметка

За да отворите Medicare интернет сметка, треба Medicare online да го поврзете со вашата myGov сметка.

Пријавете се (sign in) или отворете (create) ваша myGov сметка на my.gov.au

Потоа може да се поврзете со Medicare користејќи:

- го бројот на вашата Medicare карта и податоците од вашата Medicare историја
- шифрата за поврзување (linking code) што ви ја дадовме или по телефон или во центар за услуги.

За помош околу поврзување на Medicare со myGov, видете на servicesaustralia.gov.au/medicareguides

### Како да ја добиете вашата immunisation history statement или COVID-19 digital certificate по интернет ако немате право на Medicare

Вашата immunisation history statement или COVID-19 digital certificate може да ги добиете по интернет користејќи Individual Healthcare Identifier (IHI) service преку вашата myGov сметка.

Заради проверка на вашиот идентитет треба да нѝ дадете податоци од еден од следните документи за идентитет:

- о вашиот пасош со валидна австралиска виза
- о вашата австралиска возачка дозвола.

Откако ќе го провериме вашиот идентитет, ќе ги користиме вашите податоци за да го креираме вашиот IHI. Исто така ќе го поврземе IHI service со вашата myGov account сметка. Тогаш ќе можете да го користите IHI service за да ја видите вашата immunisation history statement ili COVID-19 digital certificate:

- 1. Пријавете се (sign in) на вашата myGov сметка.
- 2. Одберете ја брзата врска **Proof of COVID-19 vaccination**.
- 3. Одберете го вашето име и потоа одберете View immunisation history statement (PDF) или View COVID-19 digital certificate (PDF).

Вие може да го додадете вашиот COVID-19 digital certificate во вашиот дигитален паричник користејќи IHI service through myGov.

Исто така можете да добиете копија на доказот за вакцинација против COVID-19 преку Му Health Record.

#### За повеќе информации

- јавете се на Translating and Interpreting Service (TIS National) на 131 450 за да разговарате со нас на вашиот јазик за услугите на Medicare
- одете на servicesaustralia.gov.au/covidvaccineproof за повеќе информации на англиски
- одете на servicesaustralia.gov.au/yourlanguage каде што можете да читате, слушате или гледате видеа со информации на вашиот јазик
- одете на australia.gov.au за најнови информации и совети во врска со COVID-19
- посетете центар за услуги.

Забелешка: повиците од домашни телефони на броеви што почнуваат со 13 од каде и да е во Австралија се наплатуваат по фиксна тарифа. Таа тарифа може да се разликува од цената на локален разговор и од една до друга телефонска компанија. Повиците на броеви што почнуваат со 1800 од вашиот домашен телефон се бесплатни. Повиците од јавни говорници и мобилни телефони може бидат временски ограничени и наплатувани по повисока тарифа.

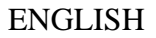

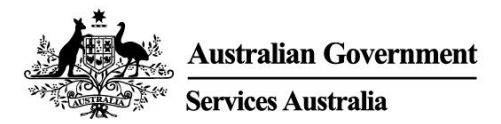

## Get proof of your COVID-19 vaccination

You can get proof of your COVID-19 vaccination status through your immunisation history statement or COVID-19 digital certificate. You do not have to pay to get this proof.

The easiest way to get your statement or certificate is online using either:

- your myGov account
- the Express Plus Medicare mobile app.

Your vaccination provider needs to report your vaccinations to the Australian Immunisation Register before you can get your statement or certificate. This can take up to 10 days.

Your immunisation history statement shows all of the immunisations you have had that are recorded on the Australian Immunisation Register.

Your COVID-19 digital certificate only shows your COVID-19 vaccinations. You will be able to see your digital certificate after you have had all required doses of a vaccine that has been approved for use in Australia.

## How to get your immunisation history statement or COVID-19 digital certificate if you are eligible for Medicare

Using myGov:

- 1. Sign in to your myGov account.
- 2. Select the **Proof of COVID-19 vaccination** quick link.
- 3. Select your name, and then View immunisation history statement (PDF) or View COVID-19 digital certificate (PDF).

Using the Express Plus Medicare mobile app:

- 1. Sign in to the app.
- 2. Select Immunisation history from Services.
- 3. Select your name, and then View immunisation history statement or View COVID-19 digital certificate.

If you cannot get your immunisation history statement online or need help, call **1800 653 809**.

#### Adding your COVID-19 digital certificate to a digital wallet

You can add your COVID-19 digital certificate to your Apple Wallet or Google Pay using either:

- the Express Plus Medicare mobile app
- your Medicare online account through myGov using a browser on your device.

If you are using the Express Plus Medicare mobile app:

- 1. Select Immunisation history from Services.
- 2. Select your name, then View COVID-19 digital certificate.

3. Select either Add to Apple Wallet or Save to phone for Google Pay.

If you are using your Medicare online account through myGov:

- 1. Sign in to your myGov account using a browser on your device.
- 2. Select Medicare.
- 3. Select View immunisation history on the Immunisation history tile.
- 4. Select your name.
- 5. Select either Add to Apple Wallet or Save to phone for Google Pay.

If you are using an iOS device, you can use the Safari or Chrome browsers. If you are using an Android device, you need to use the Chrome browser.

If you do not have a Medicare online account

You need to link Medicare to your myGov account to set up your Medicare online account.

Sign in to, or create, your myGov account at my.gov.au

You can then link Medicare using either:

- your Medicare card number and information from your Medicare history
- a linking code we have given you either over the phone or at a service centre.

For help linking Medicare to myGov, go to servicesaustralia.gov.au/medicareguides

## How to get your immunisation history statement or COVID-19 digital certificate online if you are not eligible for Medicare

You can get your immunisation history statement or COVID-19 digital certificate online using the Individual Healthcare Identifiers (IHI) service through your myGov account.

You need to give us details from one of the following identity documents to verify your identity:

- o your passport, with your valid Australian visa
- your Australian driver licence.

Once we have verified your identity, we will use your details to create your IHI. We will also link the IHI service to your myGov account. Then you can use the IHI service to view your immunisation history statement or COVID-19 digital certificate:

- 1. Sign in to your myGov account.
- 2. Select the **Proof of COVID-19 vaccination** quick link.
- 3. Select your name, and then View immunisation history statement (PDF) or View COVID-19 digital certificate (PDF).

You can add your COVID-19 digital certificate to a digital wallet using the IHI service through myGov.

You can also get a copy of your COVID-19 vaccination proof through My Health Record.

### For more information

- call the Translating and Interpreting Service (TIS National) on 131 450 to speak with us in your language about Medicare services
- go to servicesaustralia.gov.au/covidvaccineproof for more information in English
- go to **servicesaustralia.gov.au/yourlanguage** where you can read, listen to or watch videos with information in your language
- go to **australia.gov.au** for the latest COVID-19 updates and advice
- visit a service centre.

Note: calls from your home phone to '13' numbers from anywhere in Australia are charged at a fixed rate. That rate may vary from the price of a local call and may also vary between telephone service providers. Calls to '1800' numbers from your home phone are free. Calls from public and mobile phones may be timed and charged at a higher rate.